### Hoe geef ik mijn watermeterstand door? Doe dit voor november via *mijn tuin*

Een handleiding in 11 stappen

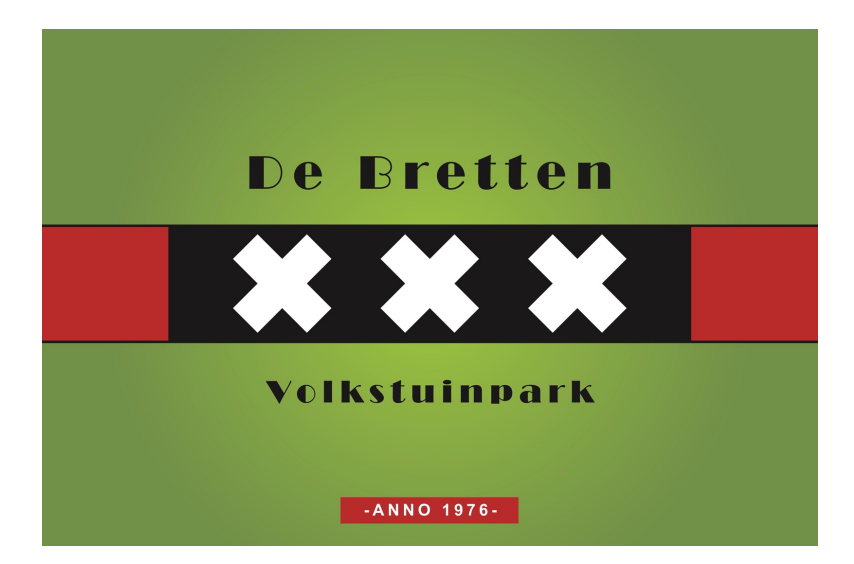

#### Stap 01: Maak eerst een foto van uw watermeter en ga naar de website van de bond www.bondvanvolkstuinders.nl

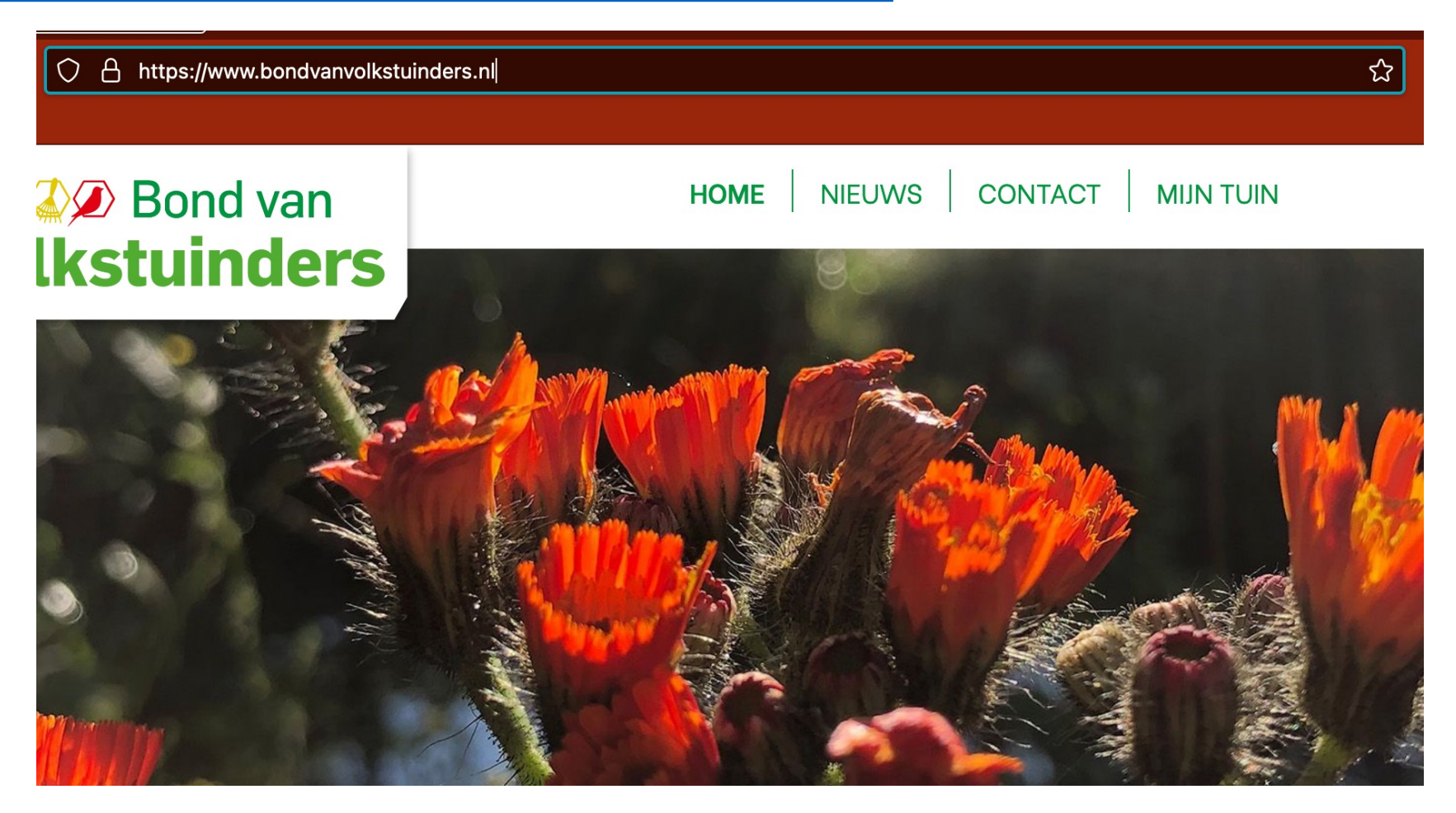

#### Stap 02: Klik rechtsboven op mijn tuin

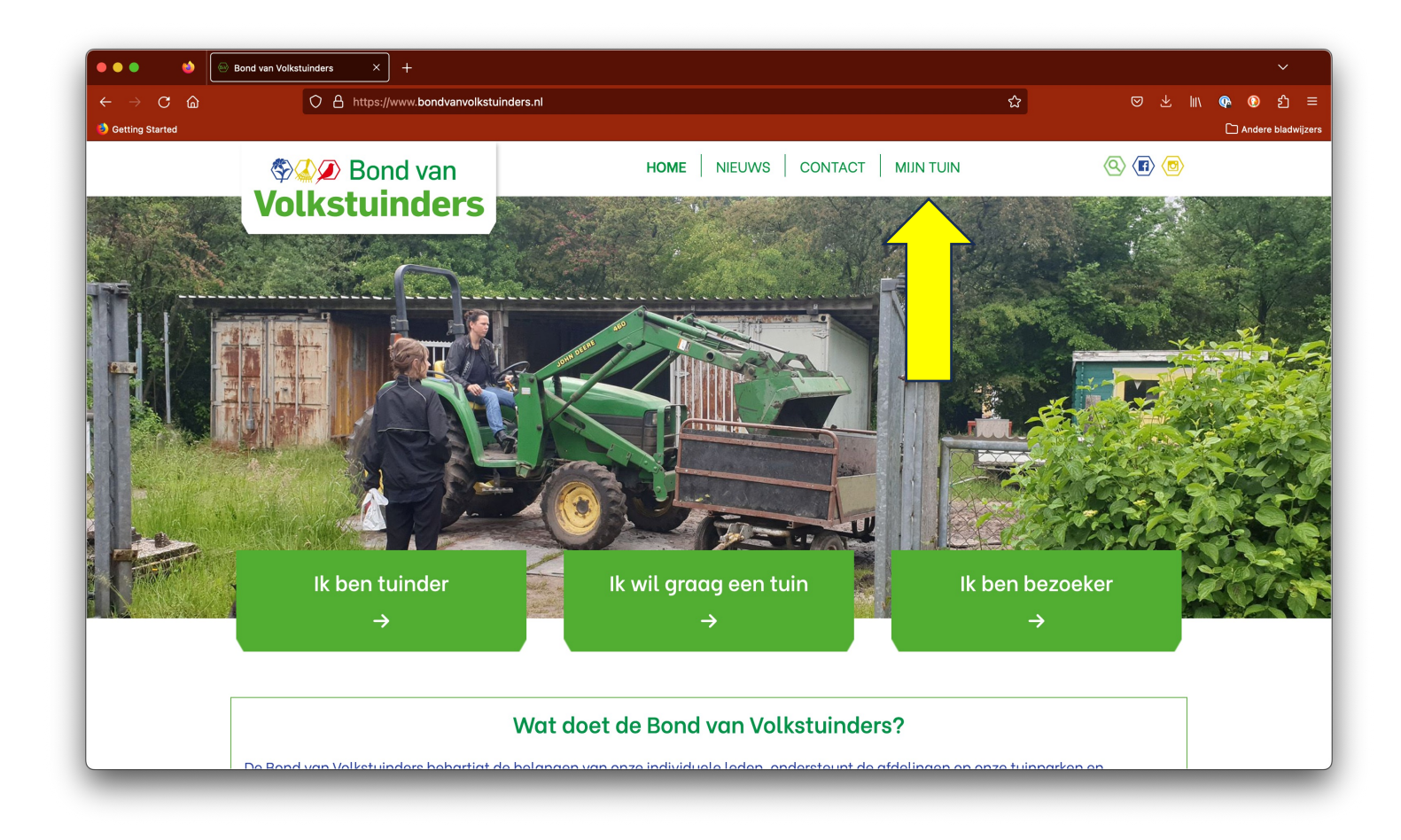

Stap 03: Vul uw gebruikersnaam in. Uw gebruikersnaam is het emailadres dat bekend is bij de bond van volkstuinders. Andere emailadressen kunt u niet gebruiken.

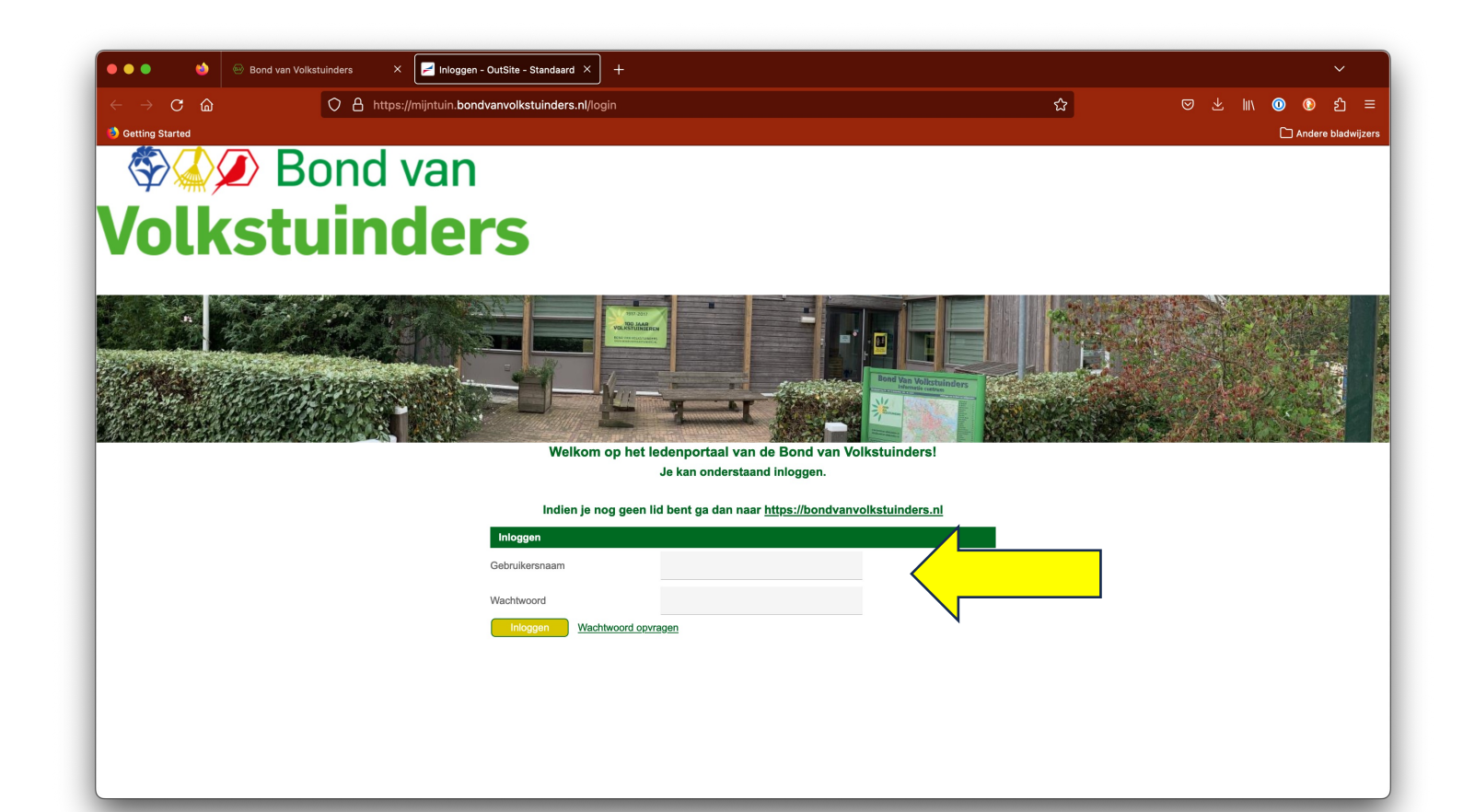

Stap 04: Vul je wachtwoord in en log in. Als je geen wachtwoord hebt dan kun je een wachtwoord opvragen via de knop *wachtwoord opvragen*. Je krijgt dan een email waarin je je wachtwoord kunt instellen.

Welkom op het ledenportaal van de Bond van Volkstuinders!

Je kan onderstaand inloggen.

Inloggen

Gebruikersnaam

Vul hier uw emailadres in

Wachtwoord

Inloggen

Wachtwoord opvragen

Indien je nog geen lid bent ga dan naar https://bondvanvolkstuinders.nl

## Stap 05: Log in via de knop *inloggen,* dan komt u in onderstaande scherm.

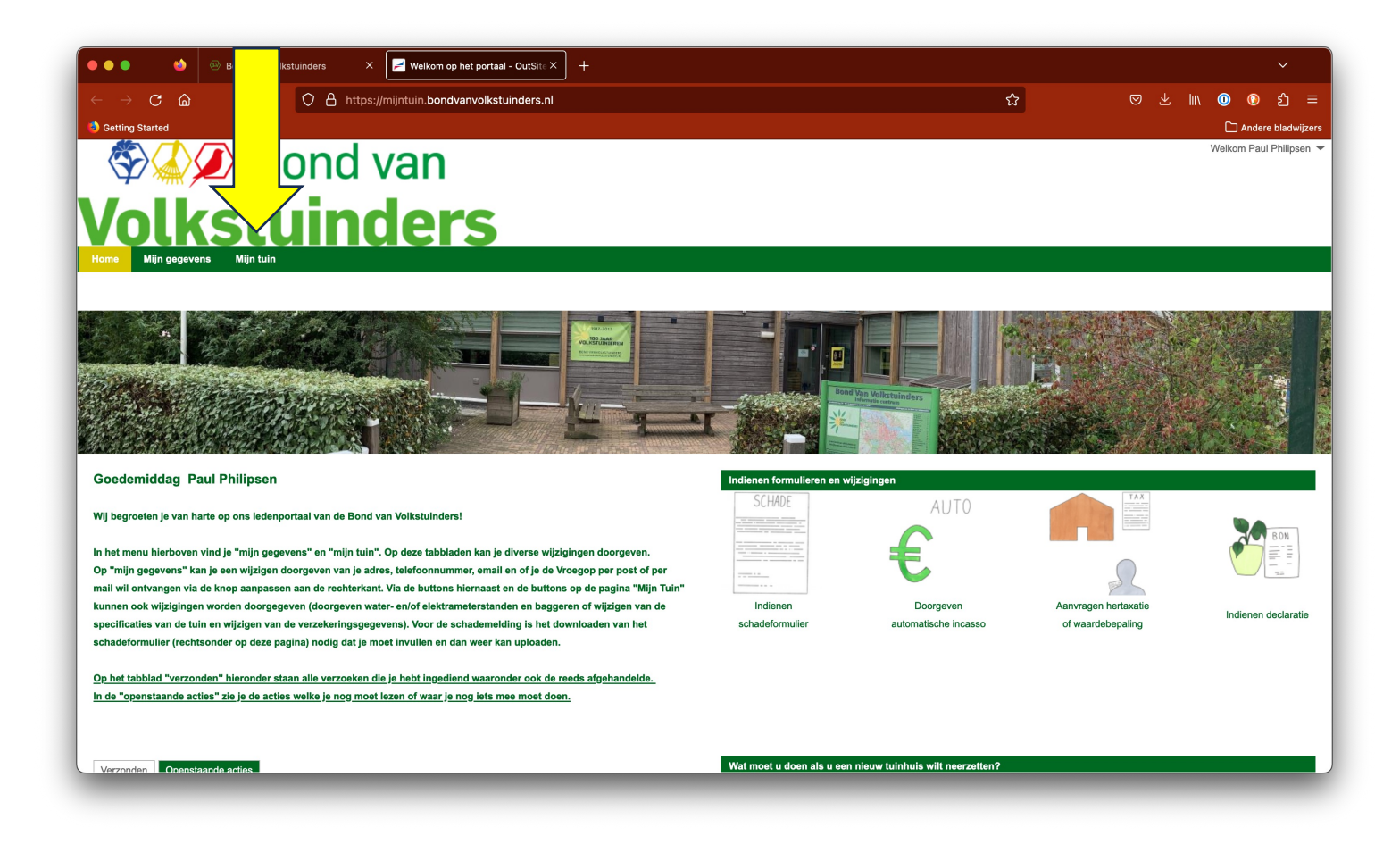

#### Stap 06: Klik linksboven op Mijn tuin

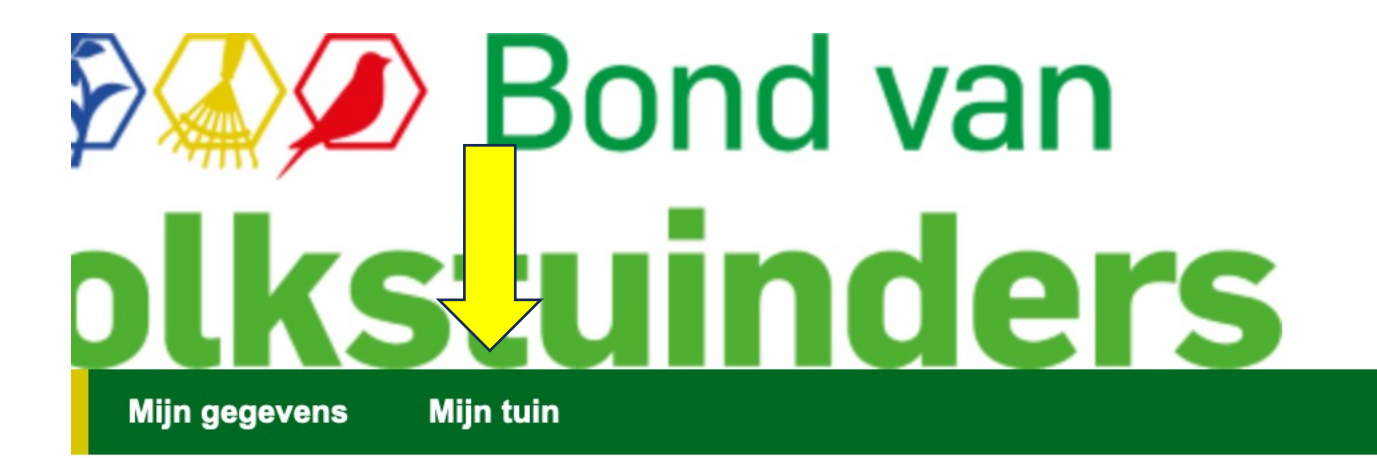

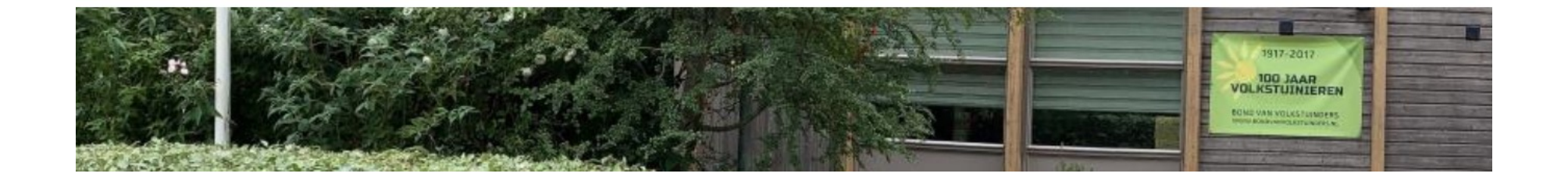

#### Stap 07: U ziet nu een overzicht van uw tuin. Klik op *jouw tuin(en).*

| Home                        | Mijn gegevens                       | Mijn tuin |          |                  |                 |           |  |
|-----------------------------|-------------------------------------|-----------|----------|------------------|-----------------|-----------|--|
| Home » Mijn tuin            |                                     |           |          |                  |                 |           |  |
|                             |                                     |           |          |                  |                 |           |  |
| Overzicht van jouw tuin(en) |                                     |           |          |                  |                 |           |  |
| Afbeeldi                    | ng tuin Tuin ${}^{A}_{z}\downarrow$ |           |          | Overdrachtsdatum | Gereed planning | Gebruiker |  |
|                             | Tuin 006                            | 4         | <u> </u> | 16-05-2009       |                 |           |  |

Klik op bovenstaande regel om in de gegevens van jouw tuin te komen

Stap 08: Kies in dit scherm de optie water en elektrameter standen doorgeven. U hoeft alleen waterstanden door te geven. Elektra wordt gedaan.

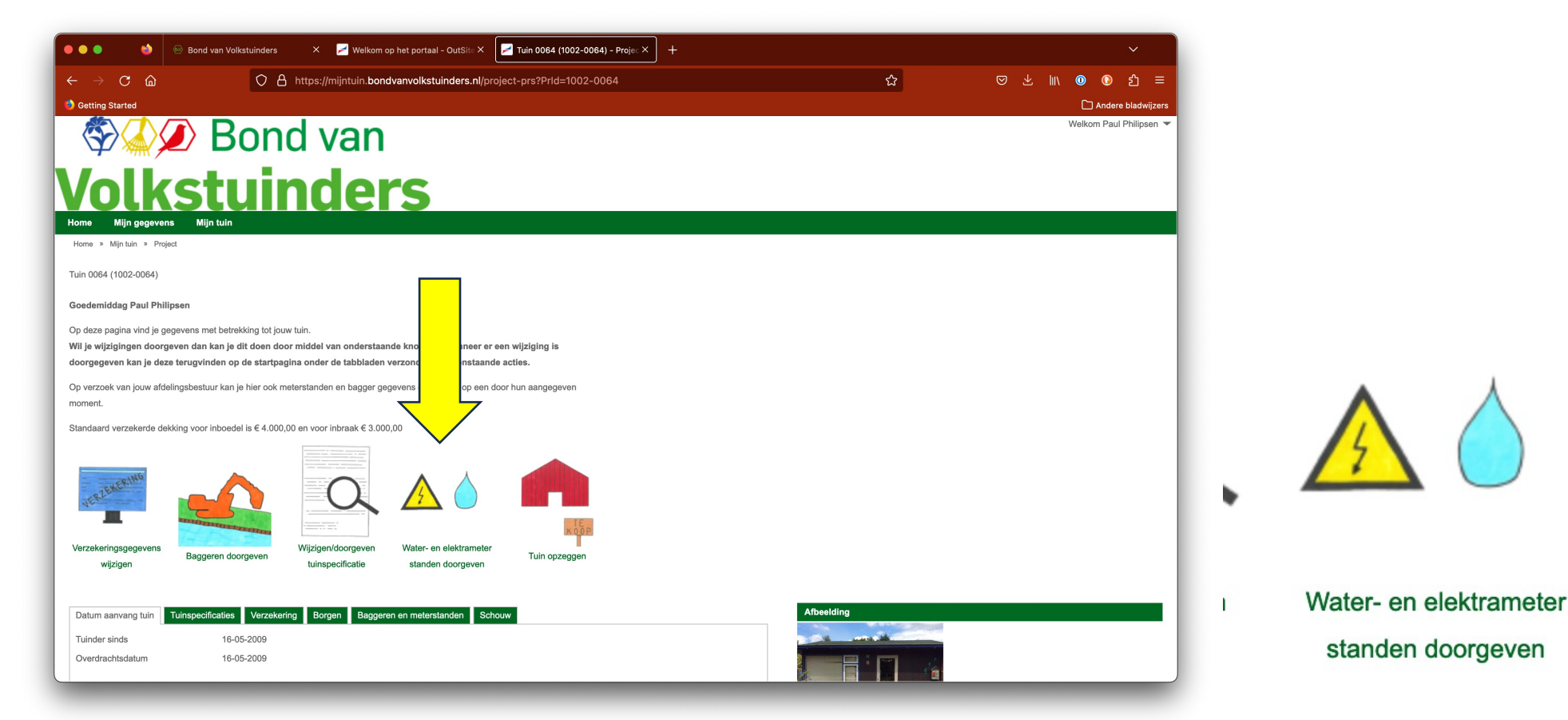

Stap 09: Laad de foto van Uw watermeter op via de knop *bestanden kiezen* en selecteer hiervoor een van opties via het drop down menu.

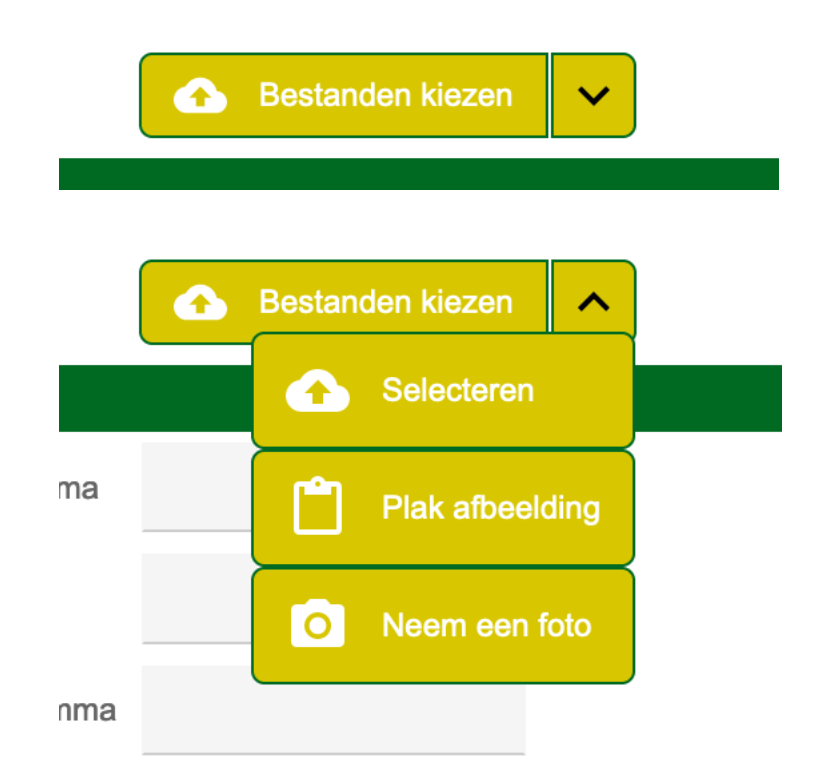

### Stap 10: Vul uw watermeterstand in plus de datum en eventueel of je watermeter vervangen is.

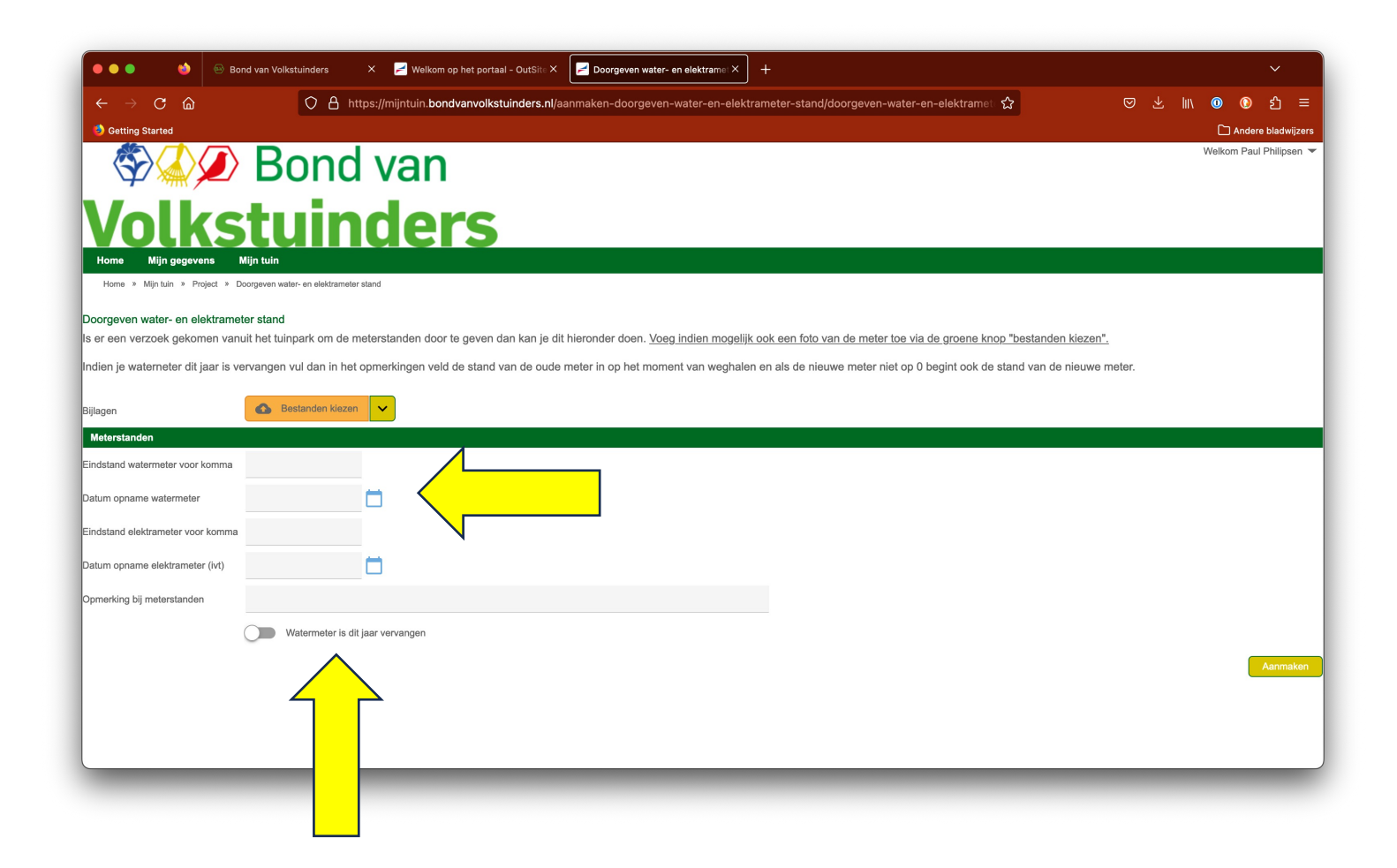

# Stap 11: Als je klaar ben druk rechtsonder op de knop aanmaken.

je dit hieronder doen. Voeg indien mogelijk ook een foto van de meter toe via de groene knop "bestanden kiezen".

oude meter in op het moment van weghalen en als de nieuwe meter niet op 0 begint ook de stand van de nieuwe meter.

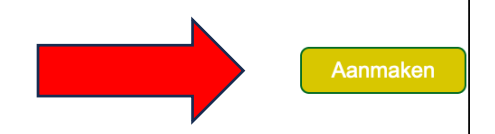

Stap 12: Relax en ga verder met genieten van uw tuin. U heeft uw watermeterstand doorgegeven. Hartelijk dank.

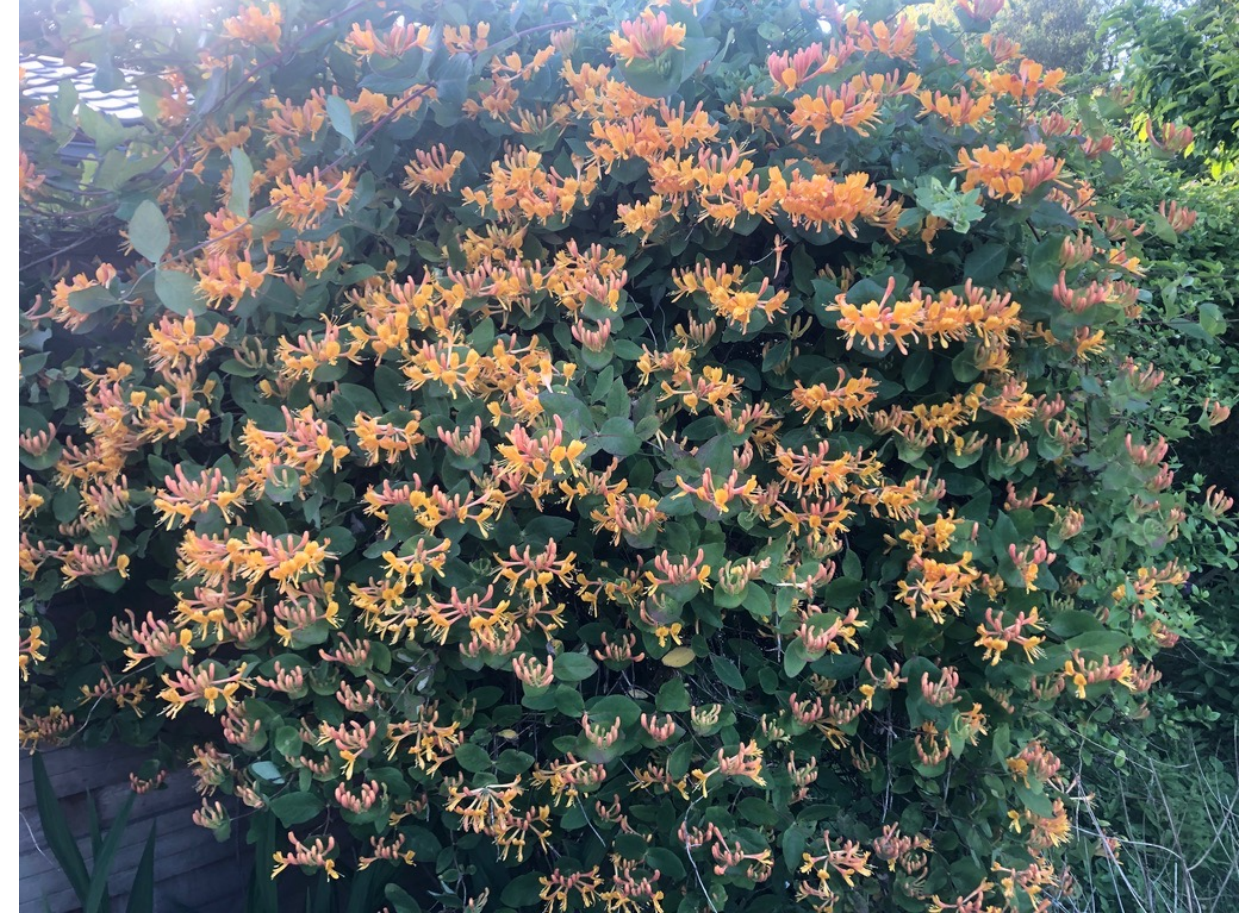